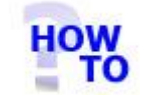

## IN THIS DOCUMENT

- 1.1 GENERAL
- 1.2 USAGE
- 1.3 PREREQUISITES
- 1.4 STEPS
- 1.5 FOLLOW UP ACTIONS

#### 1.1 GENERAL

The Italax.NET Conversion steps through the process for downloading and installing a licence for Italax.NET.

### 1.2 USAGE

This document is used where an Italax.NET installation has been previously been registered with Italax.com and a licence is available awaiting download.

### 1.3 PREREQUISITES

- You will need to have an registered installation of Italax.NET.
- You will have been advised that your licence is available awaiting download at Italax.com

# 1.4 STEPS

1) In Italax.NET, go into Utilities >> Licencing and Registration

|               | Registration | Licencing |  |
|---------------|--------------|-----------|--|
| Practice Name | UNREGISTERED |           |  |
| Address       |              |           |  |
|               |              |           |  |
|               |              |           |  |
|               |              |           |  |
| Vat No        |              |           |  |
| Phone         |              |           |  |
| Fax           |              |           |  |
| Email         |              |           |  |
|               |              |           |  |
|               |              |           |  |
|               |              |           |  |
|               |              |           |  |
| Save details  |              |           |  |
| Save details  |              |           |  |

2) Click to the Licencing tab, and to the "Licence Installation Options" subtab.

| Practice details | Registration          |                                                    |      |
|------------------|-----------------------|----------------------------------------------------|------|
| Licence Details  | Licence Installation  | Options                                            |      |
| Please sel       | ect a method to ins   | stall a new licence                                |      |
| <u>By I</u>      | Internet Contact Ital | ax online to download an updated licence.          |      |
| Mar              | nually Install a lice | ance file that you have received from Italax Softw | ware |
|                  |                       |                                                    |      |
|                  |                       |                                                    |      |
|                  |                       |                                                    |      |
|                  |                       |                                                    |      |
|                  |                       |                                                    |      |
|                  |                       |                                                    |      |
|                  |                       |                                                    |      |
|                  |                       |                                                    |      |
|                  |                       |                                                    |      |
|                  |                       |                                                    |      |

- 3) Select the link to install a new licence "by internet"
- 4) Click the "*download*" button. If a valid licence is found at Italax.com, its details will be displayed like this example:

| iew Licence Details |                                        |         |
|---------------------|----------------------------------------|---------|
| Source: ww          | ww.italax.com                          |         |
| Description         | Italax.NET usage licence to 31/12/2009 | ]       |
| Issue Date          | 01/01/2009 Expiry Date 31/12/2009      | j       |
| Maximum Users       | 12 of which browsers                   |         |
| Status              | NORMAL                                 |         |
| Modules installed:  |                                        |         |
|                     |                                        | Install |

5) Click Install

You will receive a message saying the registration was successful.